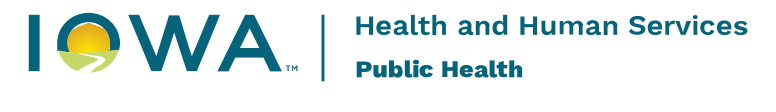

## Immunization Registry Information System (IRIS)

## **Transaction Summary Report Instructions**

## January 2025

The following instructions detail how to generate a transaction summary report in IRIS. The transaction summary report provides the number of doses an organization administered, transferred, received, wasted, and expired from IRIS inventory during a select date range.

1. Select the "transaction summary" link on the menu panel under the Inventory section.

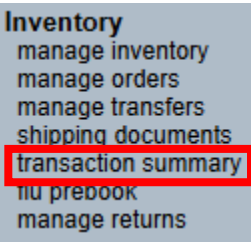

2. Enter the select date range. The "From" field is the oldest date and the "To" field the most recent date. Select the "Generate Report" button.

| Transaction Summary Report Criteria |                 |  |  |  |  |  |  |  |  |  |
|-------------------------------------|-----------------|--|--|--|--|--|--|--|--|--|
| Site(s): - All Sites Combined       | Generate Report |  |  |  |  |  |  |  |  |  |
| Report Date Range:                  |                 |  |  |  |  |  |  |  |  |  |
| From 07/01/2023 To 06/30/2024       |                 |  |  |  |  |  |  |  |  |  |

 A PDF will generate and display transactions involving IRIS inventory during the date range selected. The report will display Immunizations Given, Transferred, Rejected and Restocked, Received, Wasted, Error, Expired, Payback, and Total by Group Name, Trade Name and VFC status. A total number of transactions appears as the last row and column of the report.

| Group Name       | Trade Name                              | VFC | Imms Given | Transferred | Rejected &         | Doses    | Wasted | Error | Expired | Payback | Totals |
|------------------|-----------------------------------------|-----|------------|-------------|--------------------|----------|--------|-------|---------|---------|--------|
|                  |                                         |     |            |             | Restocked<br>Doses | Received |        |       |         |         |        |
| COVID19          | 2023-2024 Moderna Spikevax COVID-19     | Yes | 0          | 0           | 0                  | 70       | 0      | 0     | 70      | 0       | 140    |
| COVID19          | 2023-2024 Pfizer COVID-19 Comirnaty     | Yes | 1          | 0           | 0                  | 10       | 0      | 0     | 9       | 0       | 20     |
| COVID19          | COMIRNATY                               | Yes | 0          | 0           | 0                  | 0        | 0      | 0     | 0       | 0       | 0      |
| COVID19          | Pfizer COVID-19 Bivalent Booster 12yr+  | Yes | 6          | 0           | 0                  | 126      | 57     | 0     | 123     | 0       | 312    |
| COVID19          | Pfizer COVID19 Bivalent Booster 5-11 yr | Yes | 0          | 0           | 0                  | 0        | 0      | 0     | 0       | 0       | 0      |
| Influenza-seasnl | FluLaval quad, P-free                   | Yes | 0          | 20          | 0                  | 20       | 0      | 0     | 0       | 0       | 40     |
|                  | Totals                                  |     | 7          | 20          | 0                  | 226      | 57     | 0     | 202     | 0       | 512    |

Questions can be directed to 1-800-374-3958.